# و 6.x زارط Cisco نم نمآلا PIX ةيامح رادج Cisco ليغشتلا ماظنل 3.5 رادصإلا ليغشتلا ماظنل 3.5 رادصإلا Windows مقداصم عم Microsoft Windows 2000 ق 2003 IAS RADIUS

### المحتويات

<u>المقدمة</u> <u>المتطلبات الأساسية</u> <u>المتطلبات</u> <u>المكونات المستخدمة</u> <u>التكوين</u> <u>التكوينات</u> <u>التحقق من الصحة</u> <u>استكشاف الأخطاء وإصلاحها</u> <u>أوامر استكشاف الأخطاء وإصلاحها</u> <u>إخراج تصحيح الأخطاء للعينة</u> <u>معلومات ذات صلة</u>

### <u>المقدمة</u>

يوضح هذا النموذج من التكوين كيفية تكوين الإصدار 3.5 من Cisco VPN Client ل Windows وجدار حماية PIX الآمن من Cisco للاستخدام مع خادم RADIUS لخدمة مصادقة الإنترنت (IAS) ل Microsoft Windows 2000 و 2003. ارجع إلى <u>Microsoft - قائمة التحقق: تكوين IAS للطلب الهاتفي والوصول إلى VPN</u> للحصول على مزيد من المعلومات حول IAS.

ارجع إلى PIX/ASA 7.x و <u>Cisco VPN Client 4.x مع مثال تكوين مصادقة Microsoft Windows</u>. <u>2003 IAS RADIUS</u> لمعرفة المزيد حول نفس السيناريو في PIX/ASA 7.0 مع Cisco VPN Client 4.x.

# <u>المتطلبات الأساسية</u>

### <u>المتطلبات</u>

تأكد من استيفاء المتطلبات التالية قبل أن تحاول إجراء هذا التكوين:

- يدعم برنامج جدار حماية PIX الآمن من Cisco، الإصدار 6.0 إتصالات VPN من عميل Cisco VPN الإصدار 3.5 ل Windows.
- يفترض هذا التكوين العينة أن PIX يعمل بالفعل باستخدام قوائم الوصول أو القنوات أو قوائم الوصول المناسبة.

لا ينوي المستند الحالي توضيح هذه المفاهيم الأساسية، ولكن لإظهار الاتصال ب PIX من عميل Cisco VPN.

### <u>المكونات المستخدمة</u>

تستند المعلومات الواردة في هذا المستند إلى إصدارات البرامج والمكونات المادية التالية:

- برنامج جدار حماية PIX الإصدار 6.1.1**ملاحظة:** تم إختبار ذلك على برنامج PIX الإصدار 6.1.1، ولكنه يجب أن يعمل على جميع إصدارات الإصدار x.6.
  - Cisco VPN Client، الإصدار 3.5 ل Windows
    - Windows 2000 و Server 2003 مع IAS

تم إنشاء المعلومات الواردة في هذا المستند من الأجهزة الموجودة في بيئة معملية خاصة. بدأت جميع الأجهزة المُستخدمة في هذا المستند بتكوين ممسوح (افتراضي). إذا كانت شبكتك مباشرة، فتأكد من فهمك للتأثير المحتمل لأي أمر.

### <u>الاصطلاحات</u>

راجع <u>اصطلاحات تلميحات Cisco التقنية للحصول على مزيد من المعلومات حول اصطلاحات المستندات.</u>

## <u>التكوين</u>

في هذا القسم، تُقدّم لك معلومات تكوين الميزات الموضحة في هذا المستند.

**ملاحظة:** أستخدم <u>أداة بحث الأوامر</u> (للعملاء <u>المسجلين</u> فقط) للحصول على مزيد من المعلومات حول الأوامر المستخدمة في هذا القسم.

<u>الرسم التخطيطي للشبكة</u>

يستخدم هذا المستند إعداد الشبكة التالي:

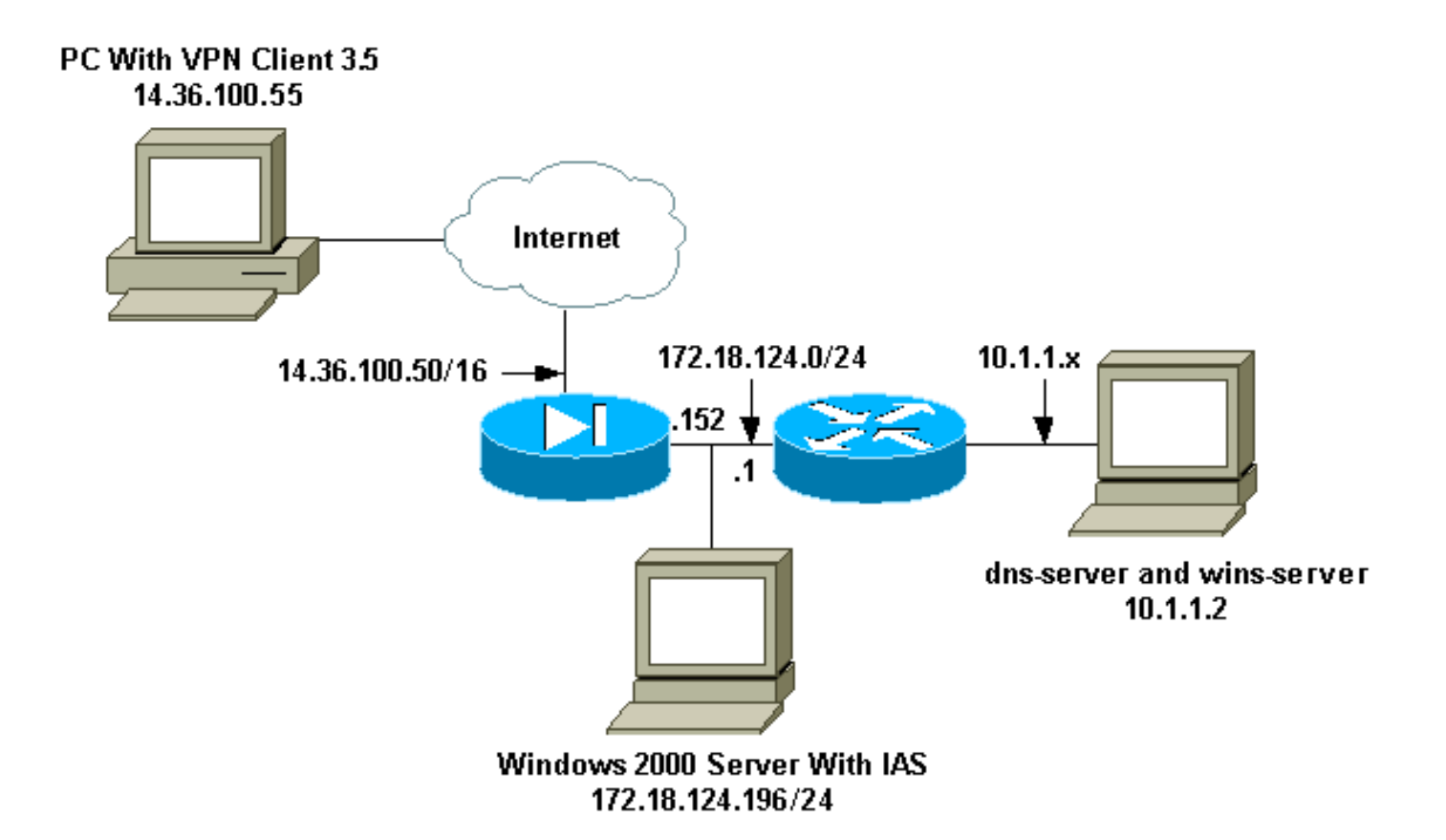

#### <u>التكوينات</u>

يستخدم هذا المستند هذه التكوينات.

- <u>جدار حماية PIX</u>
- Windows J Cisco VPN Client 3.5 •
- Microsoft Windows 2000 Server مع IAS مع
- Microsoft Windows 2003 Server مع IAS مع

#### <u>جدار حماية PIX</u>

#### جدار حماية PIX

```
pixfirewall(config)#write terminal
                 ...Building configuration
                                   Saved :
                                         :
                        (PIX Version 6.1(1
       nameif ethernet0 outside security0
       nameif ethernet1 inside security100
enable password 8Ry2YjIyt7RRXU24 encrypted
        passwd 2KFQnbNIdI.2KYOU encrypted
                     hostname pixfirewall
                     fixup protocol ftp 21
                    fixup protocol http 80
                  fixup protocol h323 1720
                    fixup protocol rsh 514
                   fixup protocol rtsp 554
                    fixup protocol smtp 25
                fixup protocol sqlnet 1521
                   fixup protocol sip 5060
                fixup protocol skinny 2000
```

```
names
Issue the access-list command to avoid !--- Network ---!
         .Address Translation (NAT) on the IPsec packets
        access-list 101 permit ip 10.1.1.0 255.255.255.0
                                                10.1.2.0
                                         255.255.255.0
                                          pager lines 24
                                interface ethernet0 auto
                                interface ethernet1 auto
                                        mtu outside 1500
                                         mtu inside 1500
             ip address outside 14.36.100.50 255.255.0.0
          ip address inside 172.18.124.152 255.255.255.0
                              ip audit info action alarm
                            ip audit attack action alarm
                ip local pool ippool 10.1.2.1-10.1.2.254
                                      pdm history enable
                                       arp timeout 14400
                         global (outside) 1 14.36.100.51
   Binding access list 101 to the NAT statement to ---!
    avoid !--- NAT on the IPsec packets. nat (inside) 0
                                         access-list 101
                      Nat (inside) 1 0.0.0.0 0.0.0.0 0 0
               route outside 0.0.0.0 0.0.0.0 14.36.1.1 1
        route inside 10.1.1.0 255.255.255.0 172.18.124.1
                                   timeout xlate 3:00:00
    timeout conn 1:00:00 half-closed 0:10:00 udp 0:02:00
       rpc 0:10:00 h323 0:05:00 sip 0:30:00 sip_media
                                                  0:02:00
                          timeout uauth 0:05:00 absolute
              .Enable access to the RADIUS protocol ---!
                       aaa-server RADIUS protocol radius
Associate the partnerauth protocol to RADIUS. aaa- ---!
                      server partnerauth protocol radius
     aaa-server partnerauth (inside) host 172.18.124.196
                                                cisco123
                                            timeout 5
                                 no snmp-server location
                                  no snmp-server contact
                            snmp-server community public
                             no snmp-server enable traps
                                       floodguard enable
Tell PIX to implicitly permit IPsec traffic. sysopt ---!
                                 connection permit-ipsec
                                    no sysopt route dnat
     Configure a transform set that defines how the ---!
  traffic is protected. crypto ipsec transform-set myset
                                    esp-des esp-md5-hmac
Create a dynamic crypto map and specify which !--- ---!
 transform sets are allowed for this dynamic crypto map
   entry. crypto dynamic-map dynmap 10 set transform-set
                                                   mvset
Add the dynamic crypto map set into a static crypto ---!
map set. crypto map mymap 10 ipsec-isakmp dynamic dynmap
 Enable the PIX to launch the Xauth application on ---!
 the VPN Client. crypto map mymap client authentication
                                             partnerauth
    Apply the crypto map to the outside interface. ---!
                      crypto map mymap interface outside
    IKE Policy Configuration. isakmp enable outside ---!
                                 isakmp identity address
               isakmp policy 10 authentication pre-share
                         isakmp policy 10 encryption des
```

| isakmp policy 10 hash md5                           |
|-----------------------------------------------------|
| isakmp policy 10 group 2                            |
| isakmp policy 10 lifetime 86400                     |
| IPsec group configuration for VPN Client. vpngroup! |
| vpn3000 address-pool ippool                         |
| vpngroup vpn3000 dns-server 10.1.1.2                |
| vpngroup vpn3000 wins-server 10.1.1.2               |
| vpngroup vpn3000 default-domain cisco.com           |
| vpngroup vpn3000 idle-time 1800                     |
| ******* vpngroup vpn3000 password                   |
| telnet timeout 5                                    |
| ssh timeout 5                                       |
| terminal width 80                                   |
| Cryptochecksum:3f9e31533911b8a6bb5c0f06900c2dbc     |
| end :                                               |
| [ OK ]                                              |
| #(pixfirewall(config                                |

#### Windows J Cisco VPN Client 3.5

يشرح هذا القسم كيفية تكوين عميل Cisco VPN 3.5 ل Windows.

1. أطلقت ال VPN زبون وطقطقت **جديد** أن يخلق توصيل

| 👶 Cisco Systems VPN Client 📉 🔀            | 1     |  |  |  |
|-------------------------------------------|-------|--|--|--|
| CISCO SYSTEMS                             |       |  |  |  |
|                                           |       |  |  |  |
| New Options 🔻                             |       |  |  |  |
| Host name or IP address of remote server: |       |  |  |  |
|                                           |       |  |  |  |
| Connect Close                             | :دىد. |  |  |  |

2. في مربع **إدخال الاتصال،** قم بتعيين اسم للإدخال الخاص

| New Connection Entr  | y Wizard                                                                                                    |                                                                                                    | ×                                     |
|----------------------|----------------------------------------------------------------------------------------------------|----------------------------------------------------------------------------------------------------|---------------------------------------|
| CISCO SYSTEMS        | The VPN Client lets you create<br>remote networks. This wizard h<br>connection entry for connecting<br>network.<br>Name of the new connection e<br>pix6.0 | secure connections to<br>elps you create a<br>g to a specific remote<br>entry:<br>tion entry (optional): |                                       |
|                      | < Back Next >                                                                                                    | Cancel Help                                                                                              | ـــــــــــــــــــــــــــــــــــــ |
| New Connection Entry | Wizard                                                                                                    | IP الحاص بالواجهة العامة<br>IP                                                                           | . ادحل عنوان<br>الا                   |
|                      | The following information identifie<br>you connect for access to the re<br><u>H</u> ost name or IP address of the s<br>14.36.100.50                       | es the server to which<br>mote network.                                                                  |                                       |
|                      | < <u>B</u> ack <u>N</u> ext >                                                                                                    | Cancel Help                                                                                              | PIX                                   |

4. تحت **معلومات الوصول إلى المجموعة**، أدخل اسم المجموعة وكلمة مرور

| New Connection Entry | Wizard                                                                                                    | ×                                       |
|----------------------|----------------------------------------------------------------------------------------------------|-----------------------------------------|
| CISCO SYSTEMS        | Your administrator may have provided you with group<br>parameters or a digital certificate to authenticate your<br>access to the remote server. If so, select the appropriate<br>authentication method and complete your entries .<br>© <u>G</u> roup Access Information<br>N <u>a</u> me: vpn3000<br><u>P</u> assword: ******                                       |                                         |
|                      | Confirm<br>Password:<br>C _Certificate<br>Name: No Certificates Installed<br>✓<br>✓<br>✓<br>✓<br>✓<br>✓<br>✓<br>✓<br>✓<br>✓<br>✓<br>✓<br>✓                                                                                                    |                                         |
|                      | <u>Back N</u> ext > Cancel Help <<br>حفظ ملف التعريف في                                                                                                    | المجموعة.<br>٤. انقر على <b>إنهاء</b> ل |
|                      | ry Wizard<br>You have successfully created a new virtual private<br>networking connection entry named:<br>pix6.0<br>Click Finish to save this entry.<br>To connect to the remote network, select the Connect<br>button from the main window.<br>To modify this connection entry, click Options on the mai<br>window and select Properties from the menu that appears | n<br>s.                                 |
|                      | < <u>B</u> ack Finish Cancel Help                                                                                                    | السجل.                                  |

| 👌 Cisco Systems VPN Client 🛛 🔀                            |                                       |
|-----------------------------------------------------------|---------------------------------------|
| CISCO SYSTEMS                                             |                                       |
| Connection Entry:                                         |                                       |
| New Options 🔻                                             |                                       |
| Host name or IP address of remote server:<br>14.36.100.50 |                                       |
| Connect Close                                             | نقر فوق <b>توصيل</b> " للاتصال ب PIX. |

Microsoft Windows 2000 Server مع IAS المع

.6

أكمل الخطوات التالية لتكوين خادم Microsoft Windows 2000 باستخدام IAS. هذا إعداد أساسي للغاية لاستخدام خادم Windows 2000 IAS لمصادقة RADIUS الخاصة بمستخدمي VPN. إذا كنت بحاجة إلى تصميم أكثر تعقيدا، فاتصل ب Microsoft للحصول على المساعدة.

**ملاحظة:** تفترض هذه الخطوات أن المعايير الدولية للمحاسبة قد تم تثبيتها بالفعل على الجهاز المحلي. وإذا لم تكن هناك مساحة، فقم بإضافة هذا من خلال **لوحة التحكم > إضافة/إزالة البرامج**.

- 1. بدء تشغيل وحدة تحكم الإدارة من Microsoft. أختر **ابدأ > تشغيل** واكتب MM**C.** ثم انقر فوق OK.
  - 2. أختر **وحدة التحكم > إضافة أداة إضافية لإزالة....** لإضافة خدمة IAS إلى وحدة التحكم هذه.
- 3. طقطقة **يضيف** in order to أطلقت نافذة جديد مع كل من يتوفر أداة إضافية مستقل. طقطقت **إنترنت صحة هوية خدمة (IAS)** وطقطقة **يضيف**.
  - 4. تأكد من تحديد **الكمبيوتر المحلي** وانقر فوق **إنهاء**. ثم انقر فوق **إغلاق**".
  - 5. لاحظ إضافة IAS الآن. انقر فوق **موافق** للتأكد من إضافته إلى جذر وحدة التحكم.

| The Console1                                  |                                      | -0×                |
|-----------------------------------------------|--------------------------------------|--------------------|
| <u>C</u> onsole <u>W</u> indow <u>H</u> elp ] |                                      |                    |
| Console Root                                  |                                      |                    |
| Action View Eavorites                         | + → ■ 🖬 🖳 😫                          | and and a long the |
| Tree Favorites                                | Name                                 |                    |
| Console Root                                  | PInternet Authentication Service (Lo |                    |
| P     P     Internet Authentication Se        |                                      |                    |
|                                               |                                      |                    |
|                                               |                                      |                    |
|                                               |                                      |                    |
|                                               |                                      |                    |
|                                               |                                      |                    |
|                                               |                                      |                    |
|                                               |                                      |                    |
|                                               |                                      |                    |
|                                               |                                      |                    |
|                                               |                                      |                    |
|                                               |                                      |                    |

- 6. قم بتوسيع **خدمة مصادقة الإنترنت** وانقر بزر الماوس الأيمن فوق **العملاء**. انقر فوق **عميل جديد** وقم بإدخال اسم. ان إختيار الاسم ليس مهما حقا؛ فهو ما تراه في وجهة النظر هذه. تأكد من تحديد RADIUS وانقر **بعد** ذ**لك**.
  - 7. املأ **عنوان العميل** بعنوان واجهة PIX الذي يتم توصيل خادم IAS به. تأكد من تحديد PIX وأضف السر المشترك لمطابقة الأمر الذي أدخلته على PIX: وأضف السر المشترك لمطابقة الأمر الذي أدخلته على PIX: معه-server partnerauth (inside) host 172.18.124.196 cisco123 timeout 5 **ملاحظة:** في هذا المثال، "Cisco123" هي السر المشترك.

| Client address (IP or DNS): |                        |                  |        |
|-----------------------------|------------------------|------------------|--------|
| 172.18.124.152              |                        |                  | Verify |
| Client-Vendor:              |                        |                  |        |
| RADIUS Standard             |                        |                  | •      |
| Client must always send t   | he signature attributi | e in the request |        |
| Shared secret:              | ******                 |                  |        |
|                             |                        |                  |        |
| Confirm shared secret:      | ******                 |                  |        |

- 8. انقر فوق **إنهاء** للعودة إلى جذر وحدة التحكم.
- 9. انقر فوق **نهج الوصول عن بعد** في الجزء الأيسر وانقر نقرا مزدوجا فوق النهج المسمى **السماح بالوصول في حالة تمكين إذن الطلب الهاتفي**.
- 10. انقر على **تحرير التوصيف** وانتقل إلى علامة تبويب المصادقة. تحت **طرق المصادقة**، تأكد من **التحقق من المصادقة غير المشفرة (PAP، SPAP)** فقط.**ملاحظة:** يمكن لعميل شبكة VPN إستخدام هذه الطريقة فقط

| Dial-in Profile           |                                 |            |                | <u>?</u> × |
|---------------------------|---------------------------------|------------|----------------|------------|
| Dial-in Constraints       | ) IP                            | 1          | Multilink      | 1          |
| Authentication            | Encryption                      | 1          | Advanced       |            |
| heck the authentication ( | methods which are a             | lowed for  | this connectio | n          |
| Extensible Authentic      | ation Protocol                  |            |                | _          |
| Select the EAP tune whi   | ch is acceptable for t          | his nolicu |                |            |
|                           |                                 |            | Carlonum       |            |
| Impo-challenge            |                                 | <u> </u>   | Configure      |            |
| Microsoft Encrypted.      | Authentication versio           | n 2 (MS-I  | CHAP v2)       |            |
| Microsoft Encrypted.      | Authentication (MS-0            | HAP)       |                |            |
| Encrypted Authentic       | ation (CHAP)                    |            |                |            |
| Unencrypted Authen        | itication (PAP, SPAP            | i:         |                |            |
| ,,                        |                                 |            |                |            |
| Unauthernticated Access   |                                 |            |                |            |
| onaumenticated Access     | •                               |            |                |            |
| Allow remote PPP cli      | ients to connect with<br>iethod | out negot  | iating         |            |
| ary conterneorier in      |                                 |            |                |            |
|                           |                                 |            |                | and and    |
|                           |                                 | Conce      | 1 1 1-1-1-1    | <i>t</i> . |
|                           |                                 | (C Lance   |                | W.         |

- 11. طقطقة **يطبق** وبعد ذلك o**k** مرتين.
- 12. لتعديل المستخدمين للسماح بالاتصال، أختر **وحدة التحكم > إضافة/إزالة الأداة الإضافية**. انقر فوق **إضافة** ثم حدد الأداة الإضافية **المستخدمون المحليون والمجموعات المحلية**. انقر فوق **إضافة (A**dd). تأكد من تحديد **الكمبيوتر المحلي** وانقر فوق **إنهاء**. وانقر فوق OK.
  - 13. قم بتوسيع **المستخدم المحلي والمجموعات المحلية** وانقر فوق مجلد **المستخدمين** في الجزء الأيسر. في الجزء الأيمن، انقر نقرا مزدوجا فوق المستخدم الذي تريد السماح بالوصول إليه.
- 14. انقر فوق علامة التبويب الطلب الهاتفي وحدد **السماح بالوصول** ضمن **إذن الوصول عن بعد (الطلب الهاتفي أو**

| test Properties                                   | ?×        |
|---------------------------------------------------|-----------|
| General Member Of Profile Dial-in                 |           |
| Remote Access Permission (Dial-in or VPN)         |           |
| Allow access                                      |           |
| C Deny access                                     |           |
| C Control access through Remote Access Policy     |           |
| └── Verify Caller-ID:                             |           |
| Callback Options                                  |           |
| No Callback                                       |           |
| C Set by Caller (Routing and Remote Access Servic | e only)   |
| C Always Callback to:                             |           |
| Assign a Static IP Address                        |           |
| Apply Static Routes                               |           |
| Define routes to enable for this Dial-in          | ic Routes |
|                                                   |           |
| OK Cano                                           |           |
|                                                   |           |

- 15. انقر فوق **تطبيق** و**موافق** لإكمال الإجراء. يمكنك إغلاق شاشة **إدارة وحدة التحكم** وحفظ الجلسة، إذا أردت. 16. بحيد أن يكون المستخدمة بالذيرية مستحدياته قاديري الآن على المعمل السلاكلي استخدام عميل VPN
- 16. يجب أن يكون المستخدمون الذين قمت بتعديلهم قادرين الآن على الوصول إلى PIX باستخدام عميل VPN 3.5. الرجاء مراعاة أن خادم IAS يقوم بمصادقة معلومات المستخدم فقط. لا يزال PIX يقوم بمصادقة المجموعة.

#### Microsoft Windows 2003 Server مع IAS مع

أكمل الخطوات التالية لتكوين خادم Microsoft Windows 2003 باستخدام IAS.

**ملاحظة:** تفترض هذه الخطوات أن المعايير الدولية للمحاسبة قد تم تثبيتها بالفعل على الجهاز المحلي. وإذا لم تكن هناك مساحة، فقم بإضافة هذا من خلال **لوحة التحكم > إضافة/إزالة البرامج**.

1. أختر **أدوات إدارية > خدمة مصادقة الإنترنت** وانقر بزر الماوس الأيمن فوق **عميل RADIUS** لإضافة عميل RADIUS جديد. بعد كتابة معلومات العميل، انقر فوق **موافق**.يوضح هذا المثال عميل مسمى "PIX" بعنوان IP بقيمة 10.66.79.44. تم تعيين العميل-المورد على معيار RADIUS، والسر المشترك هو "Cisco123."

| VNC desktop [hanky]     | - Microsoft Internet Explorer provided by Cisco Systems, Inc.                                                   |          |                  |
|-------------------------|----------------------------------------------------------------------------------------------------|----------|------------------|
| ie Edit View Fgvor      | rites Iools Help                                                                                                |          | 188<br>198       |
| - Back + + - 🥥 🔄        | C C Search Favorites Media C C C C                                                                              |          |                  |
| Stress 1 http://t0.66.7 | 79.229:5800                                                                                                    |          | ★ P'Go Links '   |
| Disconnect Options /    | Clipboard Send Chi/Alt-Del                                                                                      |          | -                |
| Anternet Authents       | Cuttano Secrico                                                                                                 |          |                  |
| Ele Action yew          | Properties 71 x1                                                                                                |          |                  |
| ⇔ → 🕲 🖾 📍               | Settors                                                                                                    |          |                  |
| > Internet Authentici   |                                                                                                    | Protocol |                  |
| E Remote Access         | Evendy name                                                                                                    | RADOUS   |                  |
| E TRemote Access        |                                                                                                    |          |                  |
| Connection Ref          | Address (P or DNS)                                                                                              |          |                  |
|                         | 1000734                                                                                                    |          |                  |
|                         | Yenty                                                                                                    |          |                  |
|                         | If you are using remote access policies based on the client vendor's                                            |          |                  |
|                         | attribute, specify the vendor of the HAUIUS client.                                                             |          |                  |
|                         | Clight-Vendor RADIUS Staftand                                                                                   |          |                  |
|                         | Equest must contain the Message Authenticator attribute                                                         |          |                  |
|                         |                                                                                                    |          |                  |
|                         | Shared secret                                                                                                   |          |                  |
|                         | Cgn/m shared secret                                                                                             |          |                  |
|                         |                                                                                                    |          |                  |
|                         |                                                                                                    |          |                  |
|                         | OK Carcel And                                                                                                   |          |                  |
|                         |                                                                                                    |          |                  |
|                         | The second second second second second second second second second second second second second second second se |          |                  |
|                         |                                                                                                    |          |                  |
| 7                       |                                                                                                    |          |                  |
| Done                    |                                                                                                    |          | 1 Internet       |
| Start 🔯 🔂 🖸             |                                                                                                    |          | 854 400 11:22 PM |

- 2. انتقل إلى **نهج الوصول عن بعد**، وانقر بزر الماوس الأيمن فوق **الاتصالات بخوادم الوصول الأخرى،** وحدد **الخصائص**.
  - 3. تأكد من تحديد خيار منح أذونات الوصول عن بعد.
- 4. انقر على **تحرير التوصيف** وتحقق من هذه الإعدادات.في علامة تبويب المصادقة، تحقق من **المصادقة غير المشفرة (PAP، SPAP)**.في علامة تبويب التشفير، تأكد من تحديد خيار عدم التشفير.طقطقت ok عندما أنت إنتهيت.

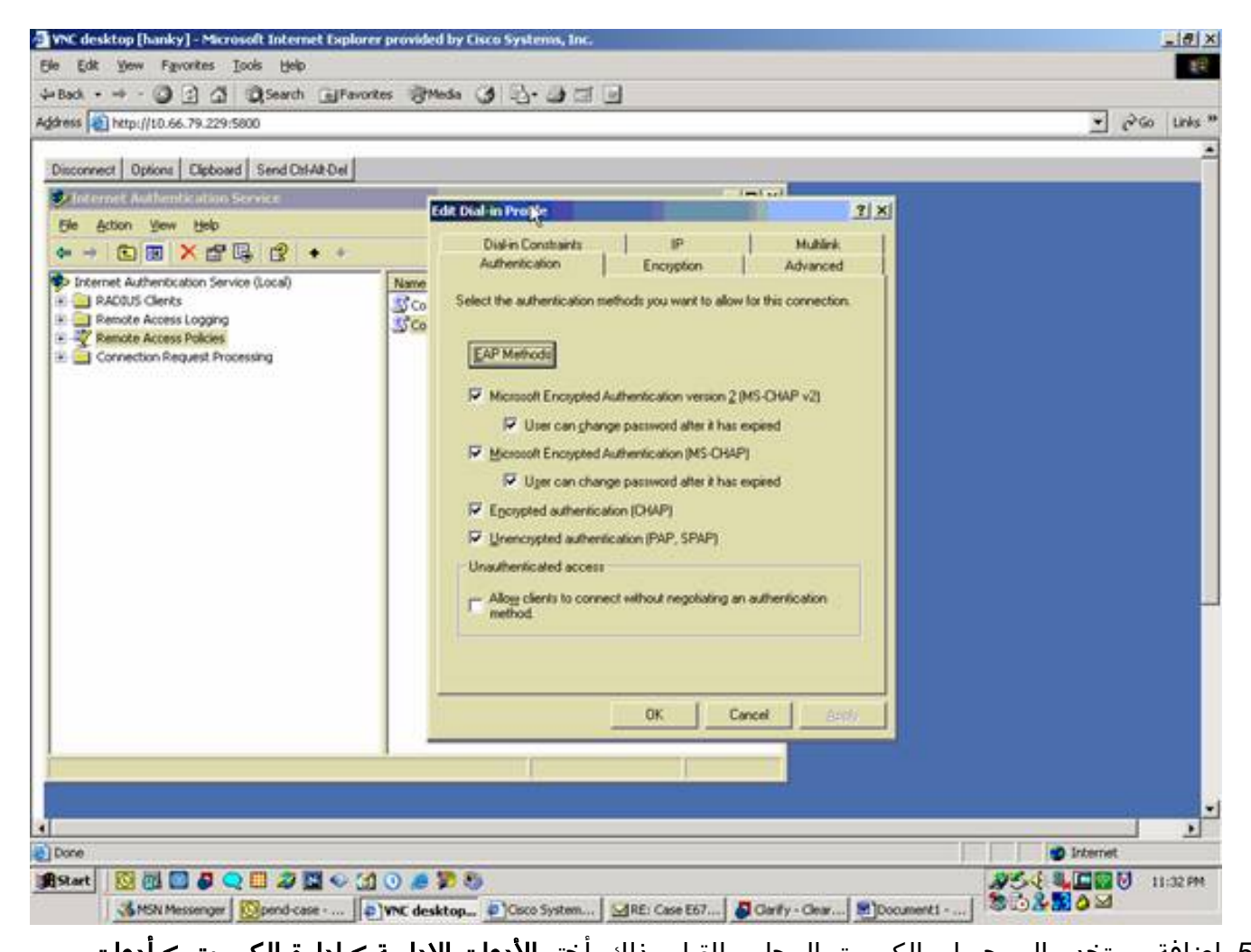

- 5. إضافة مستخدم إلى حساب الكمبيوتر المحلي. للقيام بذلك، أختر **الأدوات الإدارية > إدارة الكمبيوتر > أدوات** النظام > المستخدمون المحليون والمجموعات المحلية.. انقر بزر الماوس الأيمن فوق المستخدمين وحدد المستخدمين الجدد.
- 6. أضفت مستعمل مع cisco كلمة "cisco123" وفحصت هذا توصيف معلومة.على علامة التبويب "عام"، تأكد من تحديد خيار **كلمة المرور التي لا تنتهي صلاحيتها أبدا** بدلا من الخيار الخاص ب المستخدم الذي يجب عليه تغيير كلمة المرور.في علامة التبويب "الطلب الهاتفي"، حدد الخيار ل **السماح بالوصول** (أو أترك الإعداد الافتراضي ل Control Access من خلال نهج الوصول عن بعد).طقطقت ok عندما أنت إنتهيت.

# <u>التحقق من الصحة</u>

استخدم هذا القسم لتأكيد عمل التكوين بشكل صحيح.

تدعم <u>أداة مترجم الإخراج (للعملاءالمسجلين فقط) بعض أوامر</u> show. استخدم أداة مترجم الإخراج (OIT) لعرض تحليل مُخرَج الأمر show .

- show crypto isakmp sa— يعرض جميع اقترانات أمان IKE الحالية (SAs) في نظير.
  - show crypto ipSec—يعرض الإعدادات المستخدمة من قبل اقترانات الأمان الحالية.

# <u>استكشاف الأخطاء وإصلاحها</u>

يوفر هذا القسم معلومات يمكنك استخدامها لاستكشاف أخطاء التكوين وإصلاحها. لمزيد من المعلومات، ارجع إلى <u>أستكشاف أخطاء PIX وإصلاحها لتمرير حركة مرور البيانات على نفق IPSec تم إنشاؤه</u>.

### أوامر استكشاف الأخطاء وإصلاحها

يتم دعم بعض الأوامر بواسطة <u>أداة مترجم الإخراج</u> (<u>العملاء المسجلون</u> فقط)، والتي تتيح لك عرض تحليل إخراج أمر **العرض**.

**ملاحظة:** ارجع إلى <u>معلومات مهمة عن أوامر تصحيح الأخطاء</u> قبل أن تستخدم أوامر debug ارجع إلى <u>أستكشاف</u> <u>أخطاء أمان IP وإصلاحها - فهم أوامر تصحيح الأخطاء واستخدامها</u>.

- debug crypto ipSec اللمرحلة 2. المرحلة 2.
- debug crypto isakmp-عرض مفاوضات ISAKMP للمرحلة 1.
- debug crypto engine—عرض حركة مرور البيانات التي يتم تشفيرها.

إخراج تصحيح الأخطاء للعينة

- <u>جدار حماية PIX</u>
- Windows J VPN Client 3.5 •

جدار حماية PIX

#(pixfirewall(config crypto\_isakmp\_process\_block: src 14.36.100.55, dest 14.36.100.50 VPN Peer: ISAKMP: Added new peer: ip:14.36.100.55 Total VPN Peers:1 VPN Peer: ISAKMP: Peer ip:14.36.100.55 Ref cnt incremented to:1 Total VPN Peers:1 OAK\_AG exchange ISAKMP (0): processing SA payload. message ID = 0 ISAKMP (0): Checking ISAKMP transform 1 against priority 10 policy ISAKMP: encryption 3DES-CBC ISAKMP: hash SHA ISAKMP: default group 2 ISAKMP: extended auth pre-share ISAKMP: life type in seconds life duration (VPI) of 0x0 0x20 0xc4 0x9b ISAKMP: ISAKMP (0): atts are not acceptable. Next payload is 3 ISAKMP (0): Checking ISAKMP transform 2 against priority 10 policy ISAKMP: encryption 3DES-CBC ISAKMP: hash MD5 ISAKMP: default group 2 ISAKMP: extended auth pre-share ISAKMP: life type in seconds ISAKMP: life duration (VPI) of 0x0 0x20 0xc4 0x9b ISAKMP (0): atts are not acceptable. Next payload is 3 ISAKMP (0): Checking ISAKMP transform 3 against priority 10 policy ISAKMP: encryption 3DES-CBC ISAKMP: hash SHA TSAKMP: default group 2 TSAKMP: auth pre-share life type in seconds TSAKMP: life duration (VPI) of 0x0 0x20 0xc4 0x9b TSAKMP: ISAKMP (0): atts are not acceptable. Next payload is 3 ISAKMP (0): Checking ISAKMP transform 4 against priority 10 policy ISAKMP: encryption 3DES-CBC ISAKMP: hash MD5 ISAKMP: default group 2 auth pre-share ISAKMP: ISAKMP: life type in seconds life duration (VPI) of 0x0 0x20 0xc4 0x9b TSAKMP: ISAKMP (0): atts are not acceptable. Next payload is 3 ISAKMP (0): Checking ISAKMP transform 5 against priority 10 policy TSAKMP: encryption DES-CBC ISAKMP: hash SHA ISAKMP: default group 2 ISAKMP: extended auth pre-share ISAKMP: life type in seconds life duration (VPI) of 0x0 0x20 0xc4 0x9b ISAKMP:

ISAKMP (0): atts are not acceptable. Next payload is 3 ISAKMP (0): Checking ISAKMP transform 6 against priority 10 policy ISAKMP: encryption DES-CBC ISAKMP: hash MD5 ISAKMP: default group 2 TSAKMP: extended auth pre-share ISAKMP: life type in seconds ISAKMP: life duration (VPI) of 0x0 0x20 0xc4 0x9b ISAKMP (0): atts are acceptable. Next payload is 3 ISAKMP (0): processing KE payload. message ID = 0 ISAKMP (0): processing NONCE payload. message ID = 0 ISAKMP (0): processing ID payload. message ID = 0 ISAKMP (0): processing vendor id payload ISAKMP (0): processing vendor id payload ISAKMP (0): remote peer supports dead peer detection ISAKMP (0): processing vendor id payload ISAKMP (0): speaking to a Unity client ISAKMP: Created a peer node for 14.36.100.55 ISAKMP (0): ID payload next-payload : 10 : 1 type : 17 protocol : 500 port length : 8 ISAKMP (0): Total payload length: 12 return status is IKMP\_NO\_ERROR crypto\_isakmp\_process\_block: src 14.36.100.55, dest 14.36.100.50 OAK\_AG exchange ISAKMP (0): processing HASH payload. message ID = 0 ISAKMP (0): processing NOTIFY payload 24578 protocol 1 spi 0, message ID = 0ISAKMP (0): processing notify INITIAL\_CONTACTIPSEC(key\_engine): got ...a queue event IPSEC(key engine\_delete\_sas): rec'd delete notify from ISAKMP IPSEC(key\_engine\_delete\_sas): delete all SAs shared with 14.36.100.55 ISAKMP (0): SA has been authenticated return status is IKMP\_NO\_ERROR ISAKMP/xauth: request attribute XAUTH\_TYPE ISAKMP/xauth: request attribute XAUTH\_USER\_NAME ISAKMP/xauth: request attribute XAUTH\_USER\_PASSWORD ISAKMP (0:0): initiating peer config to 14.36.100.55. ID = 3870616596 (0xe6b4ec14) crypto\_isakmp\_process\_block: src 14.36.100.55, dest 14.36.100.50 ISAKMP\_TRANSACTION exchange .ISAKMP (0:0): processing transaction payload from 14.36.100.55 message ID = 84ISAKMP: Config payload CFG\_REPLY return status is IKMP\_ERR\_NO\_RETRANS ISAKMP (0:0): initiating peer config to 14.36.100.55. ID = 3612718114 (0xd755b422) crypto\_isakmp\_process\_block: src 14.36.100.55, dest 14.36.100.50 ISAKMP\_TRANSACTION exchange .ISAKMP (0:0): processing transaction payload from 14.36.100.55 message ID = 60ISAKMP: Config payload CFG\_ACK return status is IKMP\_NO\_ERROR crypto\_isakmp\_process\_block: src 14.36.100.55, dest 14.36.100.50 ISAKMP\_TRANSACTION exchange .ISAKMP (0:0): processing transaction payload from 14.36.100.55 message ID = 0ISAKMP: Config payload CFG\_REQUEST :ISAKMP (0:0): checking request IP4\_ADDRESS (1 (ISAKMP: attribute IP4\_NETMASK (2 (ISAKMP: attribute (ISAKMP: attribute IP4\_DNS (3 (ISAKMP: attribute IP4\_NBNS (4 (ISAKMP: attribute ADDRESS\_EXPIRY (5 Unsupported Attr: 5 (ISAKMP: attribute APPLICATION\_VERSION (7 Unsupported Attr: 7 (ISAKMP: attribute UNKNOWN (28672 Unsupported Attr: 28672 (ISAKMP: attribute UNKNOWN (28673 Unsupported Attr: 28673 (ISAKMP: attribute UNKNOWN (28674 (ISAKMP: attribute UNKNOWN (28676 (ISAKMP: attribute UNKNOWN (28679 Unsupported Attr: 28679 (ISAKMP: attribute UNKNOWN (28680 Unsupported Attr: 28680 (ISAKMP: attribute UNKNOWN (28677 Unsupported Attr: 28677 .ISAKMP (0:0): responding to peer config from 14.36.100.55 ID = 3979868003 return status is IKMP\_NO\_ERROR crypto\_isakmp\_process\_block: src 14.36.100.55, dest 14.36.100.50 OAK\_QM exchange :oakley\_process\_quick\_mode OAK\_QM\_IDLE ISAKMP (0): processing SA payload. message ID = 1527320241 ISAKMP : Checking IPSec proposal 1 ISAKMP: transform 1, ESP 3DES :ISAKMP: attributes in transform TSAKMP: authenticator is HMAC-MD5 ISAKMP: encaps is 1 ISAKMP: SA life type in seconds SA life duration (VPI) of 0x0 0x20 0xc4 0x9b TSAKMP: IPSEC(validate\_proposal): transform proposal (prot 3, trans hmac\_alg 1) not supported ,3 ISAKMP (0): atts not acceptable. Next payload is 0 (ISAKMP (0): skipping next ANDed proposal (1 ISAKMP : Checking IPSec proposal 2 ISAKMP: transform 1, ESP\_3DES :ISAKMP: attributes in transform ISAKMP: authenticator is HMAC-SHA ISAKMP: encaps is 1 ISAKMP: SA life type in seconds SA life duration (VPI) of 0x0 0x20 0xc4 0x9b ISAKMP: IPSEC(validate\_proposal): transform proposal (prot 3, trans hmac\_alg 2) not supported ,3 ISAKMP (0): atts not acceptable. Next payload is 0 (ISAKMP (0): skipping next ANDed proposal (2 ISAKMP : Checking IPSec proposal 3

:ISAKMP: attributes in transform ISAKMP: authenticator is HMAC-MD5 ISAKMP: encaps is 1 ISAKMP: SA life type in seconds SA life duration (VPI) of 0x0 0x20 0xc4 0x9b TSAKMP: IPSEC(validate\_proposal): transform proposal (prot 3, trans hmac\_alg 1) not supported ,3 ISAKMP (0): atts not acceptable. Next payload is 0 ISAKMP : Checking IPSec proposal 4 ISAKMP: transform 1, ESP\_3DES :ISAKMP: attributes in transform authenticator is HMAC-SHA ISAKMP: ISAKMP: encaps is 1 ISAKMP: SA life type in seconds SA life duration (VPI) of 0x0 0x20 0xc4 0x9b TSAKMP: IPSEC(validate\_proposal): transform proposal (prot 3, trans hmac\_alg 2) not supported ,3 ISAKMP (0): atts not acceptable. Next payload is 0 ISAKMP : Checking IPSec proposal 5 ISAKMP: transform 1, ESP\_DES :ISAKMP: attributes in transform ISAKMP: authenticator is HMAC-MD5 ISAKMP: encaps is 1 SA life type in seconds TSAKMP: SA life duration (VPI) of 0x0 0x20 0xc4 0x9b TSAKMP: .ISAKMP (0): atts are acceptable !ISAKMP (0): bad SPI size of 2 octets ISAKMP : Checking IPSec proposal 6 ISAKMP: transform 1, ESP\_DES :ISAKMP: attributes in transform authenticator is HMAC-SHA ISAKMP: ISAKMP: encaps is 1 ISAKMP: SA life type in seconds TSAKMD: SA life duration (VPI) of 0x0 0x20 0xc4 0x9b IPSEC(validate\_proposal): transform proposal (prot 3, trans hmac\_alg 2) not supported ,2 ISAKMP (0): atts not acceptable. Next payload is 0 (ISAKMP (0): skipping next ANDed proposal (6 ISAKMP : Checking IPSec proposal 7 ISAKMP: transform 1, ESP\_DES :ISAKMP: attributes in transform ISAKMP: authenticator is HMAC-MD5 ISAKMP: encaps is 1 ISAKMP: SA life type in seconds SA life duration (VPI) of 0x0 0x20 0xc4 0x9b ISAKMP: :(ISAKMP (0): atts are acceptable.IPSEC(validate\_proposal\_request ,proposal part #1 ,key eng. msg.) dest= 14.36.100.50, src= 14.36.100.55) ,(dest\_proxy= 14.36.100.50/255.255.255.255/0/0 (type=1 ,(src\_proxy= 10.1.2.1/255.255.255.255/0/0 (type=1 , protocol= ESP, transform= esp-des esp-md5-hmac ,lifedur= 0s and 0kb spi= 0x0(0), conn\_id= 0, keysize= 0, flags= 0x4 ISAKMP (0): processing NONCE payload. message ID = 1527320241 ISAKMP (0): processing ID payload. message ID = 1527320241

ISAKMP (0): ID\_IPV4\_ADDR src 10.1.2.1 prot 0 port 0 ISAKMP (0): processing ID payload. message ID = 1527320241 ISAKMP (0): ID\_IPV4\_ADDR dst 14.36.100.50 prot 0 port ...OIPSEC(key\_engine): got a queue event IPSEC(spi\_response): getting spi 0xf39c2217(4087095831) for SA from 14.36.100.55 to 14.36.100.50 for prot 3 return status is IKMP\_NO\_ERROR crypto\_isakmp\_process\_block: src 14.36.100.55, dest 14.36.100.50 OAK\_QM exchange :oakley\_process\_quick\_mode OAK\_QM\_IDLE ISAKMP (0): processing SA payload. message ID = 3487980779 ISAKMP : Checking IPSec proposal 1 ISAKMP: transform 1, ESP\_3DES :ISAKMP: attributes in transform ISAKMP: authenticator is HMAC-MD5 crypto\_isakmp\_process\_block: src 14.36.100.55, dest 14.36.100.50 OAK\_QM exchange :oakley\_process\_quick\_mode OAK\_QM\_AUTH\_AWAIT ISAKMP (0): Creating IPSec SAs inbound SA from 14.36.100.55 to 14.36.100.50 (proxy 10.1.2.1 to 14.36.100.50) has spi 4087095831 and conn\_id 1 and flags 4 lifetime of 2147483 seconds 14.36.100.50 to 14.36.100.55 outbound SA from (proxy 14.36.100.50 to 10.1.2.1) has spi 1929305241 and conn\_id 2 and flags 4 ...lifetime of 2147483 secondsIPSEC(key\_engine): got a queue event , :(IPSEC(initialize\_sas ,key eng. msg.) dest= 14.36.100.50, src= 14.36.100.55) ,(dest\_proxy= 14.36.100.50/0.0.0.0/0/0 (type=1 ,(src\_proxy= 10.1.2.1/0.0.0.0/0/0 (type=1 , protocol= ESP, transform= esp-des esp-md5-hmac ,lifedur= 2147483s and 0kb spi= 0xf39c2217(4087095831), conn\_id= 1, keysize= 0, flags= 0x4 , :(IPSEC(initialize\_sas ,key eng. msg.) src= 14.36.100.50, dest= 14.36.100.55) ,(src\_proxy= 14.36.100.50/0.0.0.0/0/0 (type=1 ,(dest\_proxy= 10.1.2.1/0.0.0.0/0/0 (type=1 , protocol= ESP, transform= esp-des esp-md5-hmac ,lifedur= 2147483s and 0kb spi= 0x72fedc99(1929305241), conn\_id= 2, keysize= 0, flags= 0x4 VPN Peer: IPSEC: Peer ip:14.36.100.55 Ref cnt incremented to:2 Total VPN Peers:1 VPN Peer: IPSEC: Peer ip:14.36.100.55 Ref cnt incremented to:3 Total VPN Peers:1 return status is IKMP\_NO\_ERROR crypto\_isakmp\_process\_block: src 14.36.100.55, dest 14.36.100.50 OAK\_QM exchange :oakley\_process\_quick\_mode OAK\_QM\_AUTH\_AWAIT ISAKMP (0): Creating IPSec SAs 14.36.100.50 inbound SA from 14.36.100.55 to 10.1.2.1 to (proxv 0.0.0.0)has spi 1791135440 and conn\_id 3 and flags 4 lifetime of 2147483 seconds 14.36.100.50 to 14.36.100.55 outbound SA from 0.0.0.0 to 10.1.2.1) (proxy has spi 173725574 and conn\_id 4 and flags 4

...lifetime of 2147483 secondsIPSEC(key\_engine): got a queue event , :(IPSEC(initialize\_sas ,key eng. msg.) dest= 14.36.100.50, src= 14.36.100.55) ,(dest\_proxy= 0.0.0.0/0.0.0.0/0/0 (type=4 ,(src\_proxy= 10.1.2.1/0.0.0.0/0/0 (type=1 , protocol= ESP, transform= esp-des esp-md5-hmac ,lifedur= 2147483s and 0kb spi= 0x6ac28ed0(1791135440), conn\_id= 3, keysize= 0, flags= 0x4 , :(IPSEC(initialize\_sas ,key eng. msg.) src= 14.36.100.50, dest= 14.36.100.55) ,(src\_proxy= 0.0.0.0/0.0.0.0/0/0 (type=4 ,(dest\_proxy= 10.1.2.1/0.0.0.0/0/0 (type=1 , protocol= ESP, transform= esp-des esp-md5-hmac ,lifedur= 2147483s and 0kb spi= 0xa5ad786(173725574), conn\_id= 4, keysize= 0, flags= 0x4 VPN Peer: IPSEC: Peer ip:14.36.100.55 Ref cnt incremented to:4 Total VPN Peers:1 VPN Peer: IPSEC: Peer ip:14.36.100.55 Ref cnt incremented to:5 Total VPN Peers:1 return status is IKMP\_NO\_ERROR crypto\_isakmp\_process\_block: src 14.36.100.55, dest 14.36.100.50 ISAKMP (0): processing NOTIFY payload 36136 protocol 1 spi 0, message ID = 3443334051 ISAMKP (0): received DPD\_R\_U\_THERE from peer 14.36.100.55 ISAKMP (0): sending NOTIFY message 36137 protocol 1 return status is IKMP\_NO\_ERR\_NO\_TRANS

#### Windows J VPN Client 3.5

Sev=Info/6 DIALER/0x63300002 01/24/02 19:00:56.073 193 .Initiating connection

Sev=Info/4 CM/0x63100002 01/24/02 19:00:56.073 194 Begin connection process

Sev=Info/4 CM/0x63100004 01/24/02 19:00:56.083 195 Establish secure connection using Ethernet

Sev=Info/4 CM/0x63100026 01/24/02 19:00:56.083 196 "Attempt connection with server "14.36.100.50

Sev=Info/6 IKE/0x6300003B 01/24/02 19:00:56.083 197 .Attempting to establish a connection with 14.36.100.50

Sev=Info/4 IKE/0x63000013 01/24/02 19:00:56.124 198 (SENDING >>> ISAKMP OAK AG (SA, KE, NON, ID, VID, VID, VID to 14.36.100.50

Sev=Info/4 IPSEC/0x63700014 01/24/02 19:00:56.774 199 Deleted all keys

Sev=Info/5 IKE/0x6300002F 01/24/02 19:00:59.539 200 Received ISAKMP packet: peer = 14.36.100.50

Sev=Info/4 IKE/0x63000014 01/24/02 19:00:59.539 201 (RECEIVING <<< ISAKMP OAK AG (SA, VID, VID, VID, KE, ID, NON, HASH from 14.36.100.50

Sev=Info/5 IKE/0x63000059 01/24/02 19:00:59.539 202 Vendor ID payload = 12F5F28C457168A9702D9FE274CC0100

Peer is a Cisco-Unity compliant peer

Sev=Info/5 IKE/0x63000059 01/24/02 19:00:59.539 204 Vendor ID payload = AFCAD71368A1F1C96B8696FC77570100

Sev=Info/5 IKE/0x63000001 01/24/02 19:00:59.539 205 Peer supports DPD

Sev=Info/5 IKE/0x63000059 01/24/02 19:00:59.539 206 Vendor ID payload = 6D761DDC26ACECA1B0ED11FABBB860C4

Sev=Info/4 IKE/0x63000013 01/24/02 19:00:59.569 207 (SENDING >>> ISAKMP OAK AG \*(HASH, NOTIFY:STATUS\_INITIAL\_CONTACT to 14.36.100.50

Sev=Info/5 IKE/0x6300002F 01/24/02 19:00:59.569 208 Received ISAKMP packet: peer = 14.36.100.50

Sev=Info/4 IKE/0x63000014 01/24/02 19:00:59.569 209 RECEIVING <<< ISAKMP OAK TRANS \*(HASH, ATTR) from 14.36.100.50

Sev=Info/4 CM/0x63100015 01/24/02 19:00:59.569 210 Launch xAuth application

Sev=Info/4 CM/0x63100017 01/24/02 19:01:04.236 211 xAuth application returned

Sev=Info/4 IKE/0x63000013 01/24/02 19:01:04.236 212 SENDING >>> ISAKMP OAK TRANS \*(HASH, ATTR) to 14.36.100.50

Sev=Info/5 IKE/0x6300002F 01/24/02 19:01:04.496 213 Received ISAKMP packet: peer = 14.36.100.50

Sev=Info/4 IKE/0x63000014 01/24/02 19:01:04.496 214 RECEIVING <<< ISAKMP OAK TRANS \*(HASH, ATTR) from 14.36.100.50

Sev=Info/4 CM/0x6310000E 01/24/02 19:01:04.496 215 Established Phase 1 SA. 1 Phase 1 SA in the system

Sev=Info/4 IKE/0x63000013 01/24/02 19:01:04.506 216 SENDING >>> ISAKMP OAK TRANS \*(HASH, ATTR) to 14.36.100.50

Sev=Info/5 IKE/0x6300005D 01/24/02 19:01:04.516 217 Client sending a firewall request to concentrator

Sev=Info/5 IKE/0x6300005C 01/24/02 19:01:04.516 218 =Firewall Policy: Product=Cisco Integrated Client, Capability .(Centralized Policy Push)

Sev=Info/4 IKE/0x63000013 01/24/02 19:01:04.516 219 SENDING >>> ISAKMP OAK TRANS \*(HASH, ATTR) to 14.36.100.50

Sev=Info/5 IKE/0x6300002F 01/24/02 19:01:04.586 220 Received ISAKMP packet: peer = 14.36.100.50

Sev=Info/4 IKE/0x63000014 01/24/02 19:01:04.586 221 RECEIVING <<< ISAKMP OAK TRANS \*(HASH, ATTR) from 14.36.100.50

Sev=Info/5 IKE/0x63000010 01/24/02 19:01:04.586 223
, :(MODE\_CFG\_REPLY: Attribute = INTERNAL\_IPV4\_DNS(1

value = 10.1.1.2

Sev=Info/5 IKE/0x6300000E 01/24/02 19:01:04.586 225
, :MODE\_CFG\_REPLY: Attribute = MODECFG\_UNITY\_DEFDOMAIN
value = cisco.com

Sev=Info/4 CM/0x63100019 01/24/02 19:01:04.586 226 Mode Config data received

Sev=Info/5 IKE/0x63000055 01/24/02 19:01:04.606 227 ,Received a key request from Driver for IP address 14.36.100.50 GW IP = 14.36.100.50

Sev=Info/4 IKE/0x63000013 01/24/02 19:01:04.606 228 SENDING >>> ISAKMP OAK QM \*(HASH, SA, NON, ID, ID) to 14.36.100.50

Sev=Info/5 IKE/0x63000055 01/24/02 19:01:04.606 229 ,Received a key request from Driver for IP address 10.10.10.255 GW IP = 14.36.100.50

Sev=Info/4 IKE/0x63000013 01/24/02 19:01:04.606 230 SENDING >>> ISAKMP OAK QM \*(HASH, SA, NON, ID, ID) to 14.36.100.50

Sev=Info/4 IPSEC/0x63700014 01/24/02 19:01:04.786 231 Deleted all keys

Sev=Info/5 IKE/0x6300002F 01/24/02 19:01:05.948 232 Received ISAKMP packet: peer = 14.36.100.50

Sev=Info/4 IKE/0x63000014 01/24/02 19:01:05.948 233 ,RECEIVING <<< ISAKMP OAK QM \*(HASH, SA, NON, ID, ID NOTIFY:STATUS\_RESP\_LIFETIME) from 14.36.100.50

Sev=Info/5 IKE/0x63000044 01/24/02 19:01:05.948 234 RESPONDER-LIFETIME notify has value of 28800 seconds

Sev=Info/5 IKE/0x63000045 01/24/02 19:01:05.948 235 RESPONDER-LIFETIME notify has value of 4608000 kb

Sev=Info/4 IKE/0x63000013 01/24/02 19:01:05.948 236 SENDING >>> ISAKMP OAK QM \*(HASH) to 14.36.100.50

Sev=Info/5 IKE/0x63000058 01/24/02 19:01:05.948 237 = Loading IPsec SA (Message ID = 0x5B090EB1 OUTBOUND SPI (0xF39C2217 INBOUND SPI = 0x72FEDC99

Sev=Info/5 IKE/0x63000025 01/24/02 19:01:05.948 238 Loaded OUTBOUND ESP SPI: 0xF39C2217

Sev=Info/5 IKE/0x63000026 01/24/02 19:01:05.948 239 Loaded INBOUND ESP SPI: 0x72FEDC99

Sev=Info/4 CM/0x6310001A 01/24/02 19:01:05.948 240 One secure connection established

Sev=Info/6 DIALER/0x63300003 01/24/02 19:01:05.988 241 .Connection established

Sev=Info/6 DIALER/0x63300008 01/24/02 19:01:06.078 242 MAPI32 Information - Outlook not default mail client Sev=Info/5 IKE/0x6300002F 01/24/02 19:01:06.118 243 Received ISAKMP packet: peer = 14.36.100.50

Sev=Info/4 IKE/0x63000014 01/24/02 19:01:06.118 244 ,RECEIVING <<< ISAKMP OAK QM \*(HASH, SA, NON, ID, ID NOTIFY:STATUS\_RESP\_LIFETIME) from 14.36.100.50

Sev=Info/5 IKE/0x63000044 01/24/02 19:01:06.118 245 RESPONDER-LIFETIME notify has value of 28800 seconds

Sev=Info/5 IKE/0x63000045 01/24/02 19:01:06.118 246 RESPONDER-LIFETIME notify has value of 4608000 kb

Sev=Info/4 IKE/0x63000013 01/24/02 19:01:06.118 247 SENDING >>> ISAKMP OAK QM \*(HASH) to 14.36.100.50

Sev=Info/5 IKE/0x63000058 01/24/02 19:01:06.118 248 = Loading IPsec SA (Message ID = 0xCFE65CEB OUTBOUND SPI (0x6AC28ED0 INBOUND SPI = 0x0A5AD786

Sev=Info/5 IKE/0x63000025 01/24/02 19:01:06.118 249 Loaded OUTBOUND ESP SPI: 0x6AC28ED0

Sev=Info/5 IKE/0x63000026 01/24/02 19:01:06.118 250 Loaded INBOUND ESP SPI: 0x0A5AD786

Sev=Info/4 CM/0x63100022 01/24/02 19:01:06.118 251 .Additional Phase 2 SA established

Sev=Info/4 IPSEC/0x63700010 01/24/02 19:01:07.020 252 Created a new key structure

Sev=Info/4 IPSEC/0x6370000F 01/24/02 19:01:07.020 253 Added key with SPI=0x17229cf3 into key list

Sev=Info/4 IPSEC/0x63700010 01/24/02 19:01:07.020 254 Created a new key structure

Sev=Info/4 IPSEC/0x6370000F 01/24/02 19:01:07.020 255 Added key with SPI=0x99dcfe72 into key list

Sev=Info/4 IPSEC/0x63700010 01/24/02 19:01:07.020 256 Created a new key structure

Sev=Info/4 IPSEC/0x6370000F 01/24/02 19:01:07.020 257 Added key with SPI=0xd08ec26a into key list

Sev=Info/4 IPSEC/0x63700010 01/24/02 19:01:07.020 258 Created a new key structure

Sev=Info/4 IPSEC/0x6370000F 01/24/02 19:01:07.020 259 Added key with SPI=0x86d75a0a into key list

Sev=Info/6 IKE/0x6300003D 01/24/02 19:01:15.032 260 Sending DPD request to 14.36.100.50, seq# = 152233542

Sev=Info/4 IKE/0x63000013 01/24/02 19:01:15.032 261 (SENDING >>> ISAKMP OAK INFO \*(HASH, NOTIFY:DPD\_REQUEST to 14.36.100.50

Sev=Info/5 IKE/0x6300002F 01/24/02 19:01:15.032 262 Received ISAKMP packet: peer = 14.36.100.50 Sev=Info/4 IKE/0x63000014 01/24/02 19:01:15.032 263 (RECEIVING <<< ISAKMP OAK INFO \*(HASH, NOTIFY:DPD\_ACK from 14.36.100.50

Sev=Info/5 IKE/0x6300003F 01/24/02 19:01:15.032 264 ,Received DPD ACK from 14.36.100.50, seq# received = 152233542 seq# expected = 152233542

### <u>معلومات ذات صلة</u>

- <u>صفحة دعم PIX</u> <u>مراجع أوامر PIX</u> <u>صفحة دعم RADIUS</u>
- <u>صفحة دعم مركز Cisco VPN 3000 Series</u>
- <u>صفحة دعم عميل Cisco VPN 3000 Series</u>
  - مفاوضة IPsec/صفحة دعم بروتوكول IKE
    - <u>طلبات التعليقات (RFCs)</u>
    - الدعم الفني Cisco Systems

ةمجرتاا مذه لوح

تمجرت Cisco تايان تايانق تال نم قعومجم مادختساب دنتسمل اذه Cisco تمجرت ملاعل العامي عيمج يف نيم دختسمل لمعد يوتحم ميدقت لقيرشبل و امك ققيقد نوكت نل قيل قمجرت لضفاً نأ قظعالم يجرُي .قصاخل امهتغلب Cisco ياخت .فرتحم مجرتم اممدقي يتل القيفارت عال قمجرت اعم ل احل اوه يل إ أم اد عوجرل اب يصوُتو تامجرت الاذة ققد نع اهتي لوئسم Systems الما يا إ أم الا عنه يل الان الانتيام الال الانتيال الانت الما